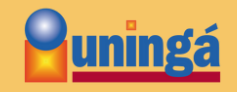

Assim que acessar a tela do processo seletivo, preencha os campos solicitados e clique em "Avançar".

| Informações pessoais Sou estrangeiro e possuo RNE. CPF:* Nome Completo.* | ~ | Informações da inscrição<br>Unidade Física: *   |           |  |
|--------------------------------------------------------------------------|---|-------------------------------------------------|-----------|--|
| CPF: *                                                                   | * | Unidade Física: * (Marinoá/PR) - MARINGÁ - SEDE |           |  |
| Nome Completo: *                                                         | * | (Maringá/PR) - MARINGÁ - SEDE                   |           |  |
| Nome Completo: *                                                         |   | freedown of the second                          | ~         |  |
|                                                                          |   | Curso: *                                        |           |  |
| Lorenzo Vicente Brito                                                    | - | ADMINISTRAÇÃO - NOTURNO                         | ~         |  |
| E-mail: *                                                                |   | Segunda opção: *                                |           |  |
| lorenzovicentebrito@uninga.com                                           | * | ARQUITETURA E URBANISMO - NOTURNO               | ~         |  |
| + Ver instrucões do edital                                               |   | Forma de Ingresso: *                            |           |  |
|                                                                          |   | Vestibular                                      | ~         |  |
|                                                                          |   | Local de Prova: *                               |           |  |
|                                                                          |   | Selecione um local de prova                     | *         |  |
|                                                                          |   |                                                 |           |  |
|                                                                          |   |                                                 | Avancar x |  |
|                                                                          |   |                                                 |           |  |
|                                                                          |   |                                                 |           |  |
|                                                                          |   |                                                 | Avançar » |  |

Na segunda tela, complete as informações restantes e conclua a inscrição clicando no botão correspondente.

| uningá |                                                                                                    |   |                               | 12 | A Fazer logi |
|--------|----------------------------------------------------------------------------------------------------|---|-------------------------------|----|--------------|
|        | Alendimento diferenciado. Opcional<br>Caso você necessite de um atendimento diferenciado, selecione uma opcilio | ~ | <u>R</u>                      |    |              |
|        |                                                                                                    |   |                               |    |              |
|        | Informações Adicionais                                                                                          |   |                               |    |              |
|        | Procedente de Escola Pública: *                                                                                 |   |                               |    |              |
|        | Selecione uma opção                                                                                             | * |                               |    |              |
|        | Situação no Ensino Médio: *                                                                                     |   |                               |    |              |
|        | Selecione uma opção                                                                                             | ~ |                               |    |              |
|        | Como ficou sabendo: Opcional                                                                                    |   |                               |    |              |
|        | Selecione uma opção                                                                                             | ~ |                               |    |              |
|        | Tipo da instituição anterior: *                                                                                 |   | Instituição anterior.*        |    |              |
|        | Selecione                                                                                                    | ~ | Informe o nome da instituição |    |              |
|        |                                                                                                    |   |                               |    |              |
|        | Resumo Profissional                                                                                             |   |                               |    |              |
|        | Profissão: *                                                                                                    |   |                               |    |              |
|        | Informe sua profissão                                                                                           |   |                               |    |              |
|        | Desejo receber informações sobre eventos e cursos da instituição.                                               |   |                               |    |              |
|        | Cancetar inscrição                                                                                              |   | Concluir Inscrição            |    |              |

Após finalizar, será exibido o comprovante de inscrição, para acessar site da prova, basta clicar no botão "Acompanhar Inscrição".

| uninga                                                                                                    |                                              |                                        |
|----------------------------------------------------------------------------------------------------|----------------------------------------------|----------------------------------------|
| OBSO SERINO / VESTIBULAR AGENDADO GRADUAÇÃO PRESENCIAL 2025 - DEMAIS CURSOS - Continuação da sua inscrição                                                                                     |                                              |                                        |
| abénsi A sua inscrição foi realizada com sucessol                                                                                                    |                                              |                                        |
|                                                                                                    |                                              | Acompanhar l                           |
| que posso fazer agora? Of                                                                                                    | Dados da inserição: VESTIBULAR AGENDADO GRAN | DUAÇÃO PRESENCIAL 2025 - DEMAIS CURSOS |
| setrumae nae inerritan                                                                                                    | Código: 100991                               | CorRaça: Amareia                       |
| ja bem vindo(a) a UNINGÁ - Centro Universitário Ingá!                                                                                                    | Data da Inscrição: 05/09/2024                | Estado Civil: SOLTEIRO                 |
| a inscrição foi realizada com sucesso, para matricular-se como forma de ingresso ENEM, PORTADOR DE DIPLOMA, por gentileza                                                                      | Nome Completo:                               | Fone:                                  |
| npareça ao setor de MULTIATENDIMENTO da UNINGÁ com os documentos exigidos em edital ou faça sua matricula online.<br>dereço: Rod. PR.317. 6114 Parque industrial 200, Maringá - PR, 87035-610  | CPF:                                         | Celular:                               |
|                                                                                                    | RG:                                          | Fone Comercia*                         |
| RA FORMA DE INGRESSO POR VESTIBULAR ONLINE VOCE PRECISARÁ ACESSAR O LINK<br>ps/juninga.jacad.com.briacademico/processo-seletivo/login/. IRÁ UTILIZAR COMO LOGIN BEU C/PE NO CAMPO USUARIO E NO | E-mail:                                      | Cidade: Maringà - Paranà               |
| MPO SENHA SERÁ UTILIZADA A SENHA CADASTRADA NO MOMENTO DA INSCRIÇÃO.                                                                                                    | Sexo: MASCULINO                              | Logradouro:                            |
| IS UTILIZAR O CPF COM SOMENTE NUMEROS SEM PONTOS E HÍPEN.                                                                                                    | Data de Nascimento: 05/05/1980               | CEP:                                   |
| RA REALIZAR A MATRÍCULA DE FORMA ONLINE, ACESSE: https://uninga.jacad.com.br/academico/processo-seletivo/dashboard                                                                             | Polo: MARINGĂ - SEDE                         |                                        |
| téereço: Rod. PR 317, 6114 Parque Industrial 200, Maringà - PR, 87036-610                                                                                                    |                                              |                                        |
| uito Obrigado.                                                                                                    |                                              |                                        |
| omprovante de Inscrição                                                                                                    |                                              |                                        |
| iro candidato, abalixo você pode imprimir o comprovante da<br>a inscrição.                                                                                                    |                                              |                                        |
| Comprovante                                                                                                    |                                              |                                        |

Você será redirecionado para a página da prova, para prosseguir, basta clicar em "Acessar a Prova".

| Buningá                                                                                                 |                        | LORENZO VICENTE BRITO + |  |  |  |
|----------------------------------------------------------------------------------------------------|------------------------|-------------------------|--|--|--|
| Processo Seletivo / Dashboard / VESTIBULAR AGENDADO GRADUAÇÃO PRESENCIAL 2025 - DEMAIS CURSOS           |                        |                         |  |  |  |
| QUESTÕES DE CONHECIMENTO GERAL                                                                          |                        |                         |  |  |  |
| Olà LORENZO VICENTE BRITO, sua prova online jà està disponivel, clique no botão abatro para realizà-la. |                        |                         |  |  |  |
| VESTBULAR AGENDADO GRADUAÇÃO PRESENCIAL 2025 - DEMAIS CURSOS                                            |                        |                         |  |  |  |
| Informações Cursos Adicionais Financeiro Instruções                                                     |                        |                         |  |  |  |
| Códige: 100991                                                                                          | ConRaça: Amareta       |                         |  |  |  |
| Data da Inscrição: 05/09/2024                                                                           | Estado Civil: SOLTEIRO |                         |  |  |  |
| Nome Completo:                                                                                          | Fone:                  |                         |  |  |  |
| CPF:                                                                                                    | Celular:               |                         |  |  |  |
| RG:                                                                                                    | Fone Comercial:        |                         |  |  |  |
| E-mail:                                                                                                 | Cidade: Maringà        |                         |  |  |  |
| Sexo: Masculino                                                                                         | Logradouro:            |                         |  |  |  |
| Data de Nascimento: 06/05/1980                                                                          | CEP:                   |                         |  |  |  |
|                                                                                                    | Resumo Profissional:   |                         |  |  |  |
| Informações da inscrição                                                                                |                        |                         |  |  |  |

## Nesta tela, serão exibidos seu nome e o tempo disponível para realizar a prova. Ao clicar em "Iniciar Avaliação", o tempo começará a ser contado.

Boa sorte!

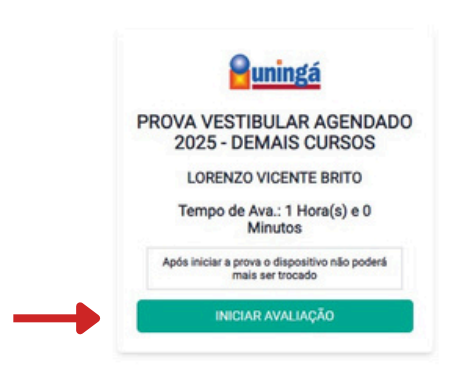